# WSTĘP DO ANDROIDA

Laboratorium 6 Systemy i aplikacje bez granic

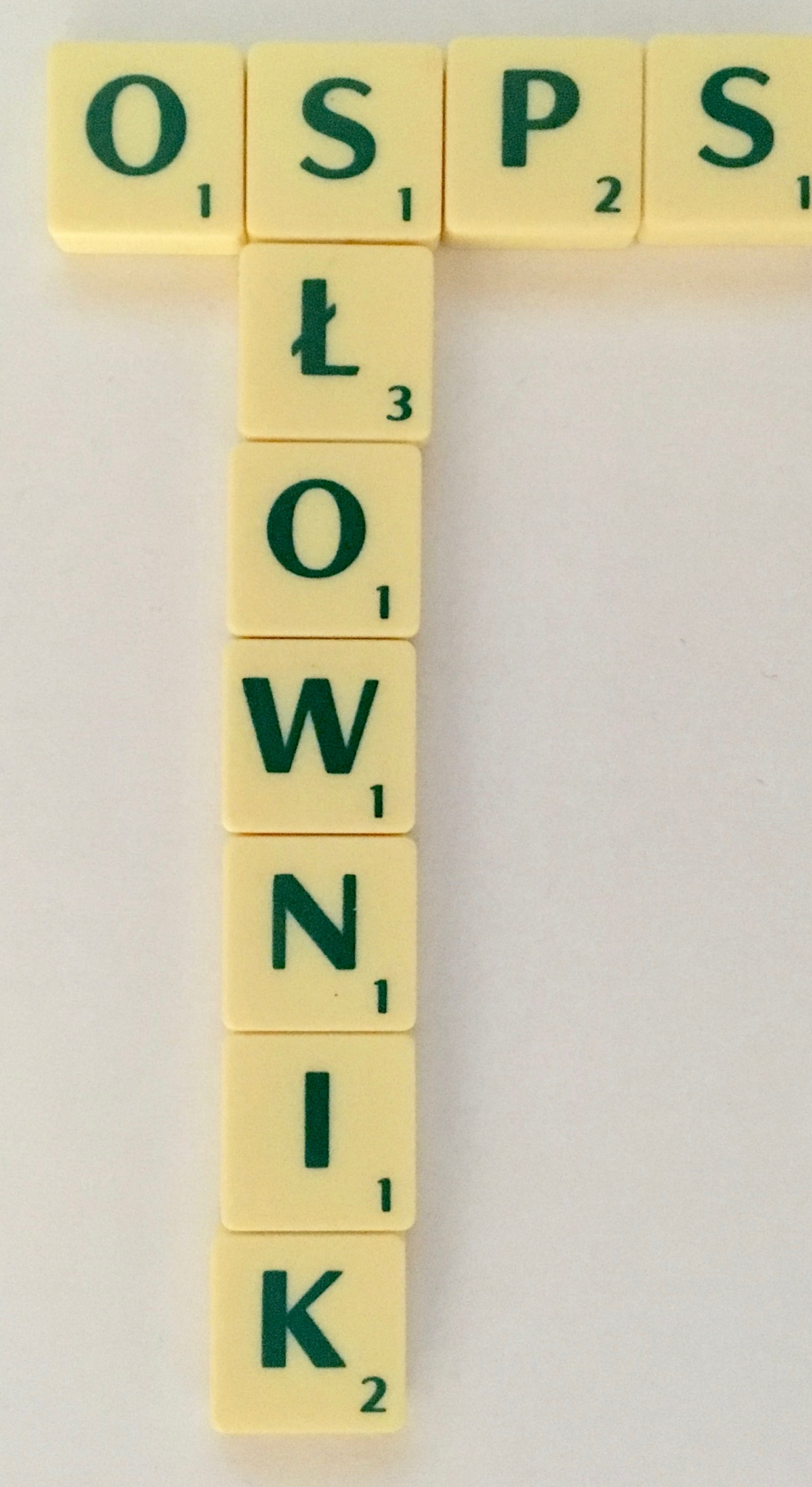

Stworzymy aplikację - interfejs do Oficjalnego Słownika Polskiego Scrabblisty

- Tworzymy nowy projekt typu Empty Activity o nazwie OSPS - góra Android 8
- Projektujemy aktywność aby wyglądała jak na następnym slajdzie - zawiera Plain Text, 2 przyciski i wieloliniowy TextView

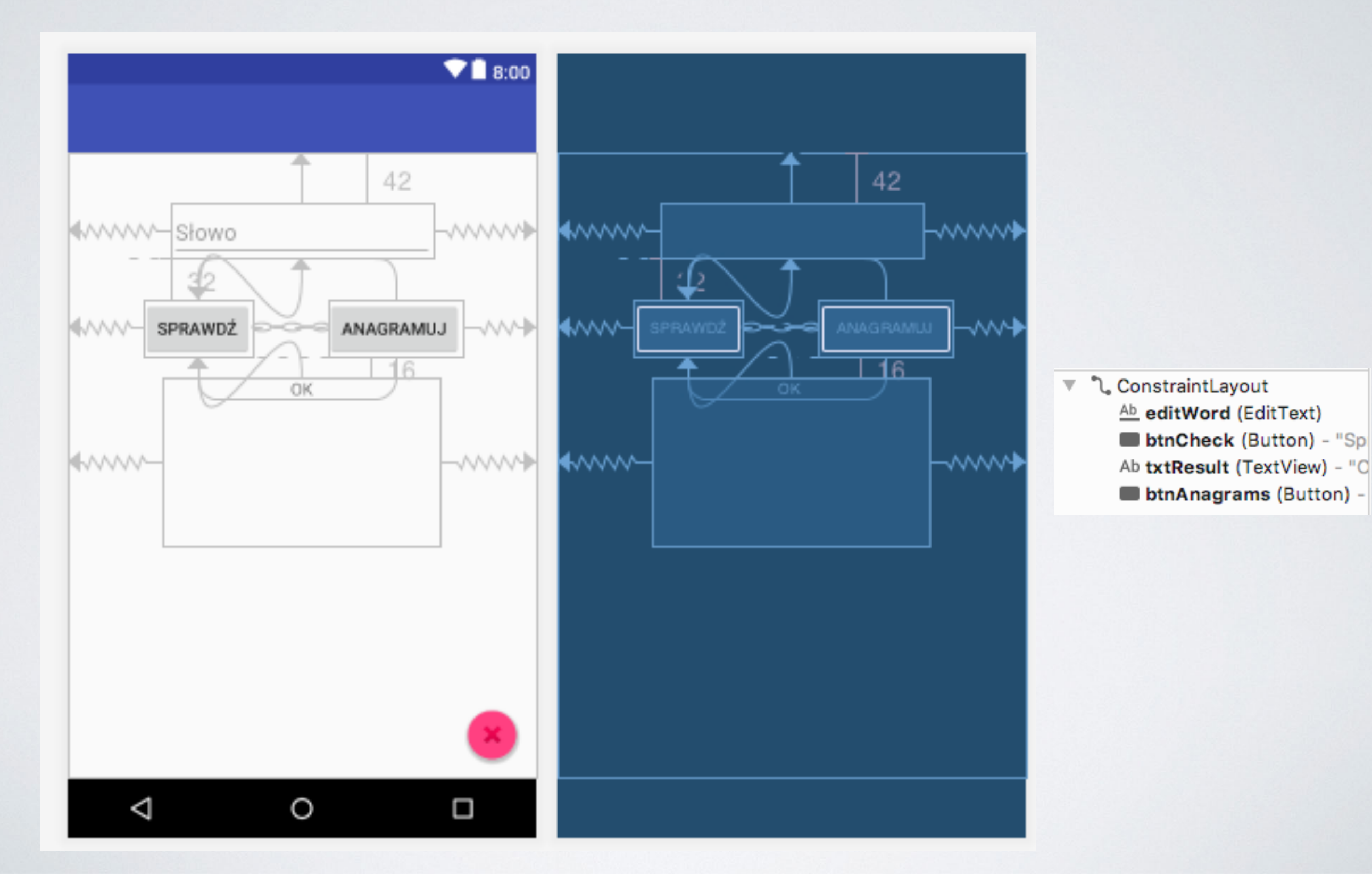

- Do pliku build.gradle (Module: app) dodajemy na koniec linijkę implementation 'khttp:khttp:0.1.0'
- W aktywności dodajemy metody obsługi przycisków

```
fun checkWord(v: View) {
    val tast=BgTask()
    tast.execute( ...params: "Check")
}
fun doAnagrams(v: View) {
    val tast=BgTask()
    tast.execute( ...params: "Anagrams")
}
```

• W klasie aktywności definiujemy pole

private var word:String? = null

 Ponieważ transmisja sieciowa musi odbywać się w wątku asychronicznym, musimy zdefiniować klasę dziedziczącą po AsyncTask Wewnątrz klasy aktywności dodajemy deklarację

```
private inner class BgTask:AsyncTask<String,Int,String> () {
    override fun onPreExecute() {
        super.onPreExecute()
        word = editWord.text.toString().trim()
    }
    override fun onPostExecute(result: String?) {
        super.onPostExecute(result)
        txtResult.text=result
    }
```

```
override fun doInBackground(vararg p0: String?): String {
    if (word!=null) {
        val w=word!!
        if (w.length > 1) {
            if (p0[0]=="Check") {
                try {
                    val url = "http://www.pfs.org.pl/files/php/osps_funkcje2.php"
                    val response = khttp.get(
                        url = url,
                        params = mapOf("s" to "spr", "slowo_arbiter2" to w))
                    val r=response.content[0].toInt()
                    if (r==49)
                        return "Słowo jest poprawne"
                    else
                        return "Słowo jest niepoprawne"
                } catch (e: Exception) {
                    return e.message.toString()
            } else { //anagramy
```

```
try {
                val url = "http://www.pfs.org.pl/files/php/osps_funkcje2.php"
                val response = khttp.get(
                        url = url,
                        params = mapOf("s" to "ana", "slowo2" to w))
                val r=String(response.content)
                val items=r.split( ...delimiters: "|")
                val sb=StringBuilder()
                for (i in items) if (i!="") {
                    sb.appendln(i)
                return sb.toString()
            } catch (e: Exception) {
                return e.message.toString()
    } else {
        return "Wprowadź słowo mające 2 lub więcej liter"
return "Wprowadź słowo mające 2 lub więcej liter"
```

}

- Tworzymy aplikację wyświetlającą bieżące kursy walut z kilku źródeł:
  - umowny kurs średni Forex
  - Kurs w kantorze internetowy Alior Banku
  - Kurs dewiz w banku BZWBK

- Za udostępnienie kursów odpowiedzialna jest aplikacja-serwis, która parsuje odpowiednie źródła i agreguje je do jednego pliku w formacie RSS
- Nasza aplikacja ma parsować ten plik i wyświetlać jego zawartość na ekranie jako dynamicznie tworzoną tabelę

- Tworzymy nowy projekt typu Empty Activity o nazwie Waluty
- Do manifestu dodajemy na wszelki wypadek linijkę

<uses-permission android:name="android.permission.INTERNET"></uses-permission>

Projektujemy wygląd aktywności

Ш

 Projektujemy wyg 
 <a href="http://schemas.android.com/apk/res/android">http://schemas.android.com/apk/res/android</a> android:layout\_width="match\_parent" android:layout\_height="match\_parent" android:orientation="vertical">

<LinearLayout

android:layout\_width="match\_parent" android:layout\_height="wrap\_content" android:orientation="horizontal">

<Button

android:id="@+id/btnRefresh" android:layout\_width="wrap\_content" android:layout\_height="wrap\_content" android:layout\_weight="1" android:onClick="refresh" android:text="Odśwież" />

</LinearLayout>

<ScrollView

android:layout\_width="match\_parent" android:layout\_height="match\_parent">

<TableLayout

android:id="@+id/tableCurrencies" android:layout\_width="match\_parent" android:layout\_height="wrap\_content">

</TableLayout> </ScrollView>

</LinearLayout>

 Stworzymy klasę do przechowywania danych o kursie waluty class Currency(var code:String,var rate:Double,var change:Double,var date:Date) {

```
fun formatChange():String {
    val ch=<u>rate-change</u>
    val sb=StringBuilder()
    if (ch>0)
        sb.append("+")
    sb.append(String.format("%.4f", ch))
    return sb.toString()
}
fun percentChange():String {
    val ch=<u>rate-change</u>
    var <u>p</u>=(ch/<u>change</u>)*100
    val sb=StringBuilder()
```

```
if (ch>0)
    sb.append("+")
sb.append(String.format("%.2f",p))
sb.append("%")
return sb.toString()
```

```
fun getColor():String {
    val ch=<u>rate-change</u>
    if (ch>0) return "#00FF00"
    if (ch<0) return "#FF0000"
    return "#aaaaaaa"</pre>
```

}

## W projekcie na ścieżce app/res/values dodamy nowy plik XML o nazwie dimens.xml i poniższej zawartości

```
🚬 app
                                                                          manifests
<resources>
                                                                          📄 java
    <dimen name="activity_horizontal_margin">16dp</dimen>
                                                                        🔻 📑 res
    <dimen name="activity_vertical_margin">16dp</dimen>
                                                                           drawable
                                                                           layout
    <dimen name="font_size_verysmall">12sp</dimen>
                                                                           🖿 mipmap
    <dimen name="font_size_small">14sp</dimen>
                                                                         values
                                                                             🛃 colors.xml
    <dimen name="font_size_medium">24sp</dimen>
                                                                             🚚 dimens.xml
</resources>
                                                                             🚽 strings.xml
                                                                             🛃 styles.xml
```

 W klasie aktywności dodajemy jako pola 3 listy, które będą przechowywały kursy walut

var forex:MutableList<Currency>? = null
var alior:MutableList<Currency>? = null
var bzwbk:MutableList<Currency>? = null

 Ściąganie pliku musi odbywać się asynchronicznie, dodajemy więc klasę wewnętrzną

```
private inner class CurrencyDownloader: AsyncTask<String, Int, String>() {
    override fun onPreExecute()
    }
    override fun onPostExecute(result: String?) {
        super.onPostExecute(result)
        loadData()
        showData()
    }
```

```
override fun doInBackground(vararg params: String?): String {
    try {
        val url = URL( spec: "http://fcds.cs.put.poznan.pl/MyWeb/waluty.xml")
        val connection = url.openConnection()
        connection.connect()
        val lenghtOfFile = connection.contentLength
        val isStream = url.openStream()
        val testDirectory = File( pathname: "$filesDir/XML")
        if (!testDirectory.exists()) testDirectory.mkdir()
        val fos = FileOutputStream( name: "$testDirectory/waluty.xml")
        val data = ByteArray( size: 1024)
        var count = 0
        var total: Long = 0
        var progress = 0
        count = isStream.read(data)
        while (count != -1) {
            total += count.toLong()
            val progress_temp = total.toInt() * 100 / lenghtOfFile
            if (progress_temp % 10 == 0 && progress != progress_temp) {
                progress = progress_temp
            fos.write(data, off: 0, count)
            count = isStream.read(data)
        isStream.close()
        fos.close()
    } catch (e: MalformedURLException) {
        return "Malformed URL"
    } catch (e: FileNotFoundException) {
        return "File not found"
    } catch (e: IOException) {
        return "IO Exception"
    return "success"
}
```

Do aktywności dodajemy metody

```
fun downloadData() {
    val cd=CurrencyDownloader()
    cd.execute()
}
fun refresh(v: View) {
    downloadData()
}
```

```
fun loadData() {
    forex= mutableListOf()
    alior= mutableListOf()
    bzwbk= mutableListOf()
    val filename = "waluty.xml"
    val path = filesDir
   val inDir = File(path, child: "XML")
    if (inDir.exists()) {
        val file = File(inDir, filename)
        if (file.exists()) {
            val xmlDoc: Document = DocumentBuilderFactory.newInstance().newDocumentBuilder().parse(file)
            xmlDoc.documentElement.normalize()
            val items: NodeList = xmlDoc.getElementsByTagName( tagname: "item")
            for (i in 0..items.length - 1) {
                val itemNode: Node = items.item(i)
                if (itemNode.getNodeType() == Node.ELEMENT_NODE) {
                    val elem = itemNode as Element
                    val children=elem.childNodes
                    var currentCategory:MutableList<Currency>? = null
                    var currentCode:String? = null
                    var currentRate:String? = null
                    var currentDate:String? = null
```

```
for (j in 0..children.length - 1) {
    val node=children.item(j)
    if (node is Element) {
        when (node.nodeName) {
            "category" -> {
                when (node.textContent) {
                    "Forex" -> currentCategory = forex
                    "Alior" -> currentCategory = alior
                    "BZWBK" -> currentCategory = bzwbk
                    else -> currentCategory = null
            }
            "title" -> { currentCode = node.textContent
            }
            "description" -> { currentRate = node.textContent
            }
            "pubDate" -> { currentDate = node.textContent
    }
}
if (currentCategory!=null && currentCode!=null && currentDate!=null && currentRate!=null)
ł
    val rates=currentRate.split( ...delimiters: " ")
    val r=rates[0].toDouble()
    val ch=rates[1].toDouble()
    val pattern = "EEE, dd MMM yyyy HH:mm:ss Z"
    //val format = SimpleDateFormat(pattern, Locale.ENGLISH)
    val sdf=SimpleDateFormat(pattern, Locale.ENGLISH)
    val d=sdf.parse(currentDate)
    val c=Currency(currentCode,r,ch,d)
    currentCategory.add(c)
```

- Oraz metodę showCurrencies, którą ze względu na długość można pobrać stąd: <u>https://pastebin.com/2M0Yb919</u>
- Proszę ją dobrze przeanalizować

#### I jeszcze metodę

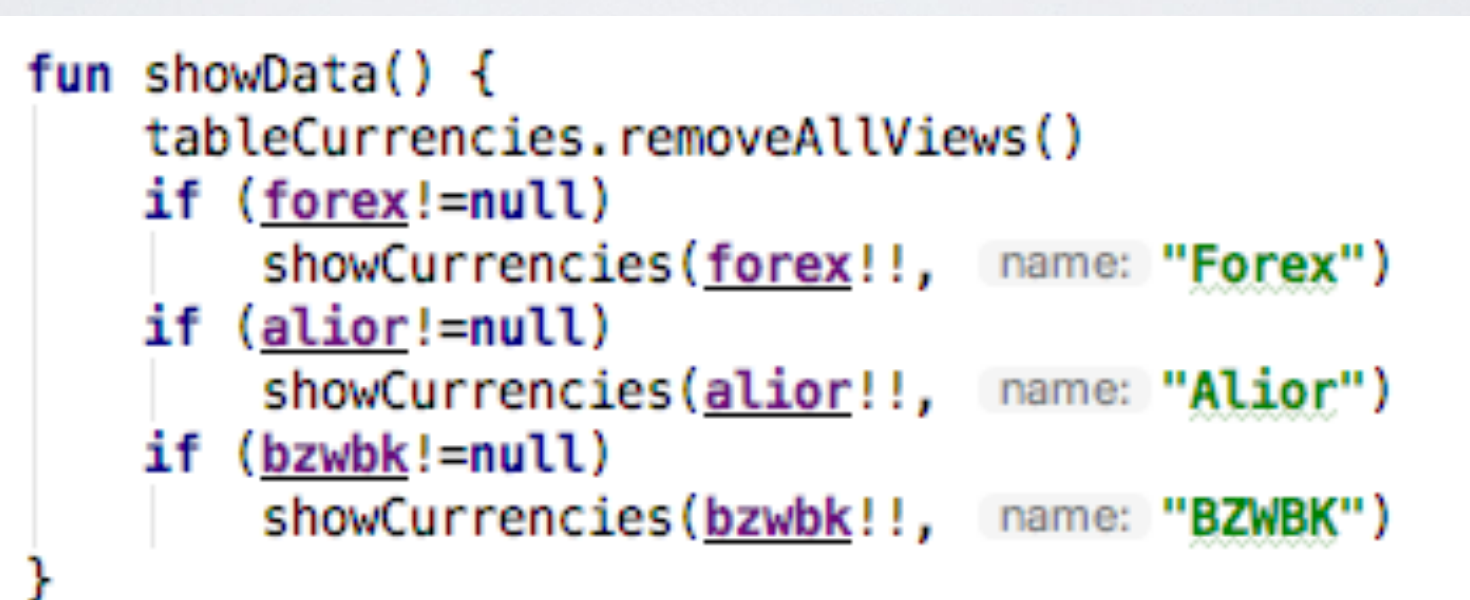

Do onCreate dodajemy jeszcze linijki

loadData() showData() downloadData()

### Właściwe importy

import android.graphics.Color import android.os.AsyncTask import android.support.v7.app.AppCompatActivity import android.os.Bundle import android.util.TypedValue import android.view.Gravity import android.view.View import android.widget.\* import kotlinx.android.synthetic.main.activity\_main.\* import org.w3c.dom.Document import org.w3c.dom.Element import org.w3c.dom.Node import org.w3c.dom.NodeList import java.io.File import java.io.FileNotFoundException import java.io.FileOutputStream import java.io.IOException import java.net.MalformedURLException import java.net.URL import java.text.SimpleDateFormat import java.util.\* import javax.xml.parsers.DocumentBuilderFactory

#### Waluty

ODŚWIEŻ

| Forex              | Kurs   | Zmiana                   |
|--------------------|--------|--------------------------|
| EUR                | 4.2026 | <b>+0,03%</b><br>+0,0012 |
| USD                | 3.4404 | <b>-0,03%</b><br>-0,0009 |
| GBP                | 4.8018 | <b>+0,11%</b><br>+0,0053 |
| CHF                | 3.5209 | <b>+0,07%</b><br>+0,0025 |
| 10:12 - 24.04.2018 |        |                          |
| Alior              | Kurs   | Zmiana                   |
| EUR                | 4.2165 | <b>-0,01%</b><br>-0,0006 |
| USD                | 3.452  | <b>-0,05%</b><br>-0,0017 |
| GBP                | 4.8178 | <b>+0,06%</b><br>+0,0031 |
| CHF                | 3.5329 | <b>+0,05%</b><br>+0,0019 |
| CAD                | 2.6924 | <b>+0,01%</b><br>+0,0002 |

• Oczekiwany efekt